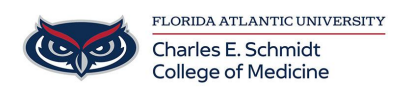

Knowledgebase > OwlMed and Canvas > Logging Your Attendance in OwlMed

## Logging Your Attendance in OwlMed

Christine Clevenger - 2025-03-13 - OwlMed and Canvas

## Logging Your Attendance in OwlMed

When an Event is Mandatory, you must record your Attendance. This article will show you how to properly check-in and log your Attendance for a Mandatory EvenDt.

## During the event window, do the following: Log in to Owlmed.fau.edu ⇒ Click on Event ⇒ Open the Event ⇒ Click Record Your Attendance ⇒ Confirm Attendance

(note: You must log your attendance during the event window. Should you forget, you will not have an opportunity to correct your attendance. You must contact the course coordinator within 24 hours for the correction.)

|                                              | < Tue, 03                 | /02/21 >                                                                                                    | Related Materials                                                         | ( |
|----------------------------------------------|---------------------------|----------------------------------------------------------------------------------------------------|---------------------------------------------------------------------------|---|
| Today Day V                                  | Veek Month List           | Filter Add Event - More - 🕑                                                                                                    |                                                                           |   |
|                                              |                           | · · · · ·                                                                                                    | No Documents Found                                                        |   |
| 11am 11:00 - 12:00<br>M Cardio               | Pathophysiology 1         |                                                                                                    | 1                                                                         |   |
| 12pm                                         |                           |                                                                                                    |                                                                           |   |
|                                              |                           |                                                                                                    |                                                                           |   |
| 1pm                                          |                           | Practice Case Presentations<br>Surgery Clerskhip MD 2020-2021 R                                                                                                    | ×<br>1 - EAST - Case Presentation                                         |   |
| 1pm<br>2pm 2:10-4:40<br>M D Pr               | actice Case Presentations | Practice Case Presentations<br>Surgery Clerskhip MD 2020-2021 R<br>Date/Time: 2021-03-02 2:10                                                                                                    | 1 - EAST - Case Presentation                                              |   |
| 1pm<br>2pm<br>2:10-4:40<br>M D Pr<br>3pm     | actice Case Presentations | Practice Case Presentations<br>Surgery Clerskhip MD 2020-2021 R<br>Date/Time: 2021-03-02 2:10<br>Location: DO Clinical Skill<br>Type: Case Presentati                                                     | 1 - EAST - Case Presentation<br>) pm to 2021-03-02 4:40 pm<br>s Lab<br>on |   |
| 1pm<br>2pm 2:10-4:40<br>M D Pr<br>3pm<br>4pm | actice Case Presentations | Practice Case Presentations<br>Surgery Clerskhip MD 2020-2021 R<br>Date/Time: 2021-03-02 2:10<br>Location: DO Clinical Skill<br>Type: Case Presentati<br>Instructor: F. Faculty<br>Status: Mandatory Atte | 1 - EAST - Case Presentation<br>) pm to 2021-03-02 4:40 pm<br>s Lab<br>on |   |

When you hover over an Event , you will see a quick overview of the

Event.

## **Click Record Your Attendance**

|                  | e cas | e Presentations           | Materials [                            |                        |
|------------------|-------|---------------------------|----------------------------------------|------------------------|
| Details          |       |                           | D Dress Code: Casual                   | Record Your Attendance |
| Manage Materials | <     |                           | Mandatory Attendance                   |                        |
| Assignments      |       | Location:<br>Date:        | DO Clinical Skills Lab<br>2021-03-02 🇰 |                        |
| Discussions      |       | Time Zone:                | America/Chicago                        |                        |
| Announcements    |       | Event Type:<br>Your Role: | Case Presentation<br>Student           |                        |
| Messages         | <     | Instructor:               | Frank Faculty                          |                        |
| Mapping          | <     | Instructor:               | ECMS Plus Admin                        |                        |
| Assessments      | <     | Description               |                                        |                        |
| People           | <     | No description available  |                                        |                        |

If you are in attendance for an Event which requires you to log your attendance if you are present, click the button: Record Your Attendance.

| Record You                                                                                                    | ur Attendance                                        |  |  |  |  |  |
|----------------------------------------------------------------------------------------------------|------------------------------------------------------|--|--|--|--|--|
| Click <b>CONFIRM</b> to affirm that you are in attendance at this event.<br>Click <b>CANCEL</b> to exit this screen without recording your attendance. |                                                      |  |  |  |  |  |
| Reminder: when you click Confi<br>present in the classroom for the                                                                                     | rm, you are affirming that you are mandatory session |  |  |  |  |  |
| This process can take up to 30 se                                                                                                    | conds                                                |  |  |  |  |  |
|                                                                                                    |                                                      |  |  |  |  |  |

• This option will record your attendance in this Event.

- When you click Confirm, you are affirming that you are present in the classroom.
- If you click Cancel, you are acknowledging that you are not in attendance at the Event and you will exit this screen without recording your attendance.

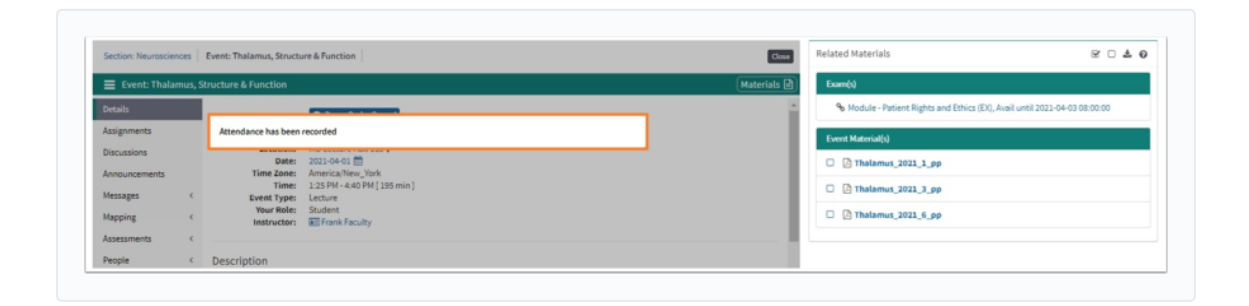

Once you have Confirmed you are in attendance from the RECORD YOUR ATTENDANCE screen you will be brought back to the Event screen and will receive a pop-up indicating your Attendance has been recorded.

Warning: It is an Honor Code violation to record your attendance in an Event when you are not actually present.